# MANUAL DO APLICATIVO

# Versão novembro/2024

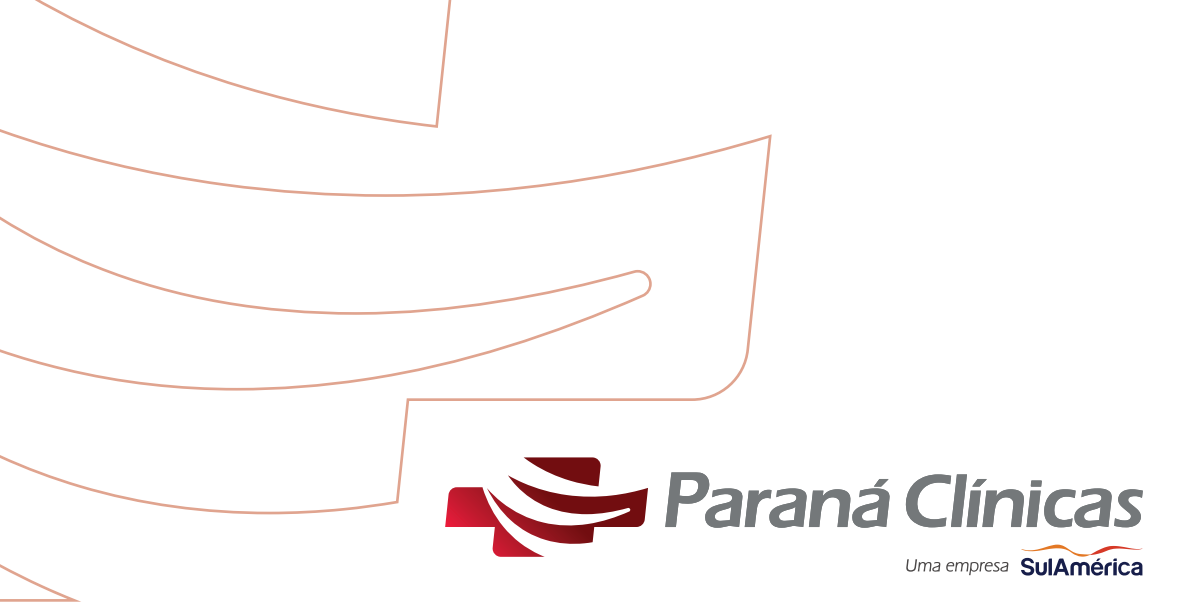

## Acesso ao Aplicativo

O aplicativo pode ser baixado gratuitamente na Play Store para smartphones com sistema operacional Android e na Apple Store para smartphones com sistema operacional IOS.

Algumas funcionalidades estão disponíveis sem a necessidade de efetuar o login, são elas: Rede Credenciada, Notícias, Revistas e Manuais, Alarmes e Contatos.

## Carteirinha

A funcionalidade da carteirinha permite a visualização do cartão virtual do beneficiário titular e de seus dependentes.

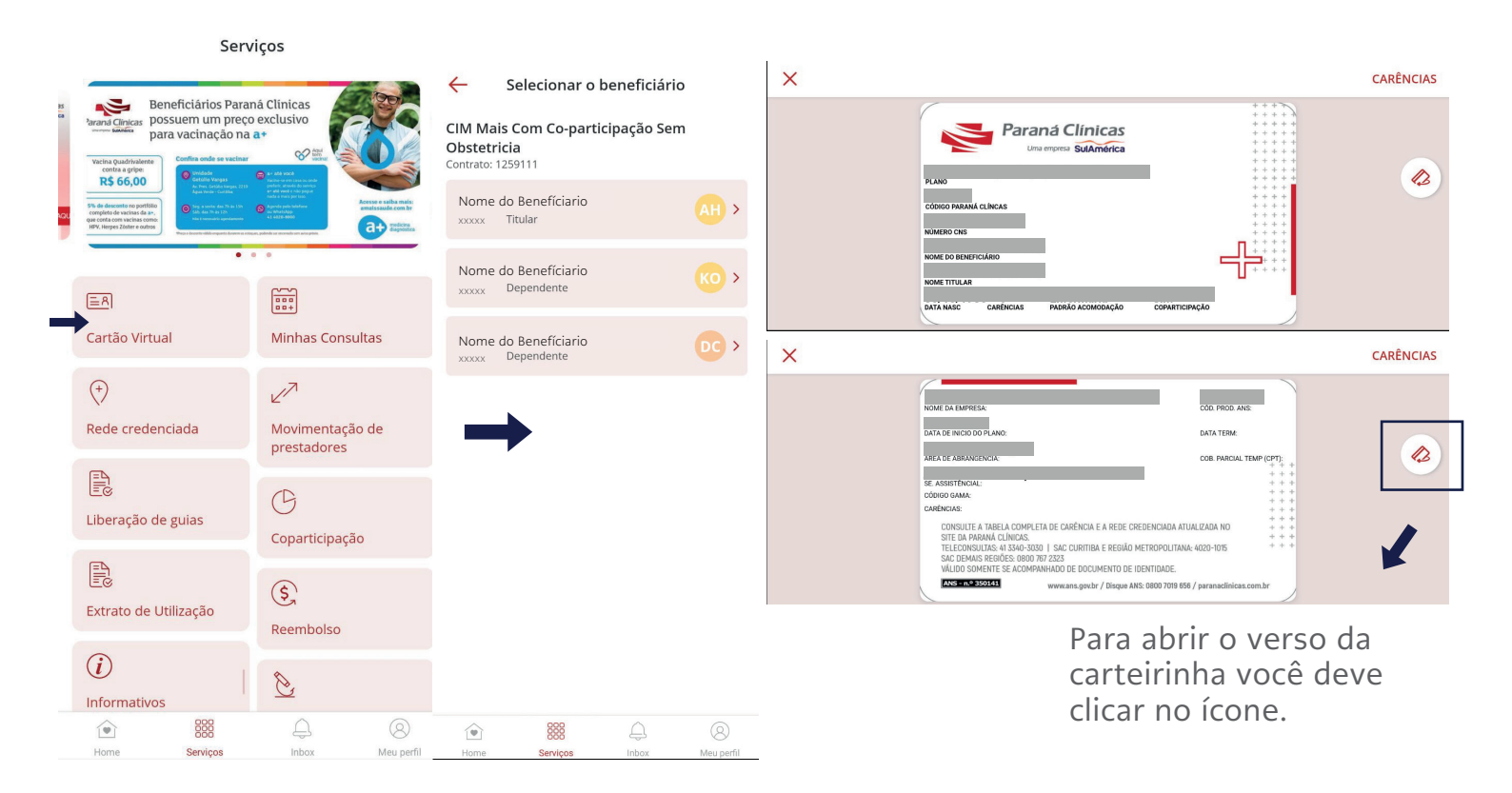

# **Rede Credenciada**

Na página inicial, clique no ícone Rede Credenciada. Preencha com seu plano, região e tipo de prestador. E ao final, ligue diretamente no prestador para agendamento.

Após localizar o credenciado desejado é possível visualizar o mapa do local, o endereço e o telefone, verificar o trajeto e adicionar o credenciado aos favoritos, facilitando novas consultas.

Os profissionais descredenciados também podem ser visualizados, clicando na opção 'Movimentação de prestadores' e selecionando os filtros conforme desejado.

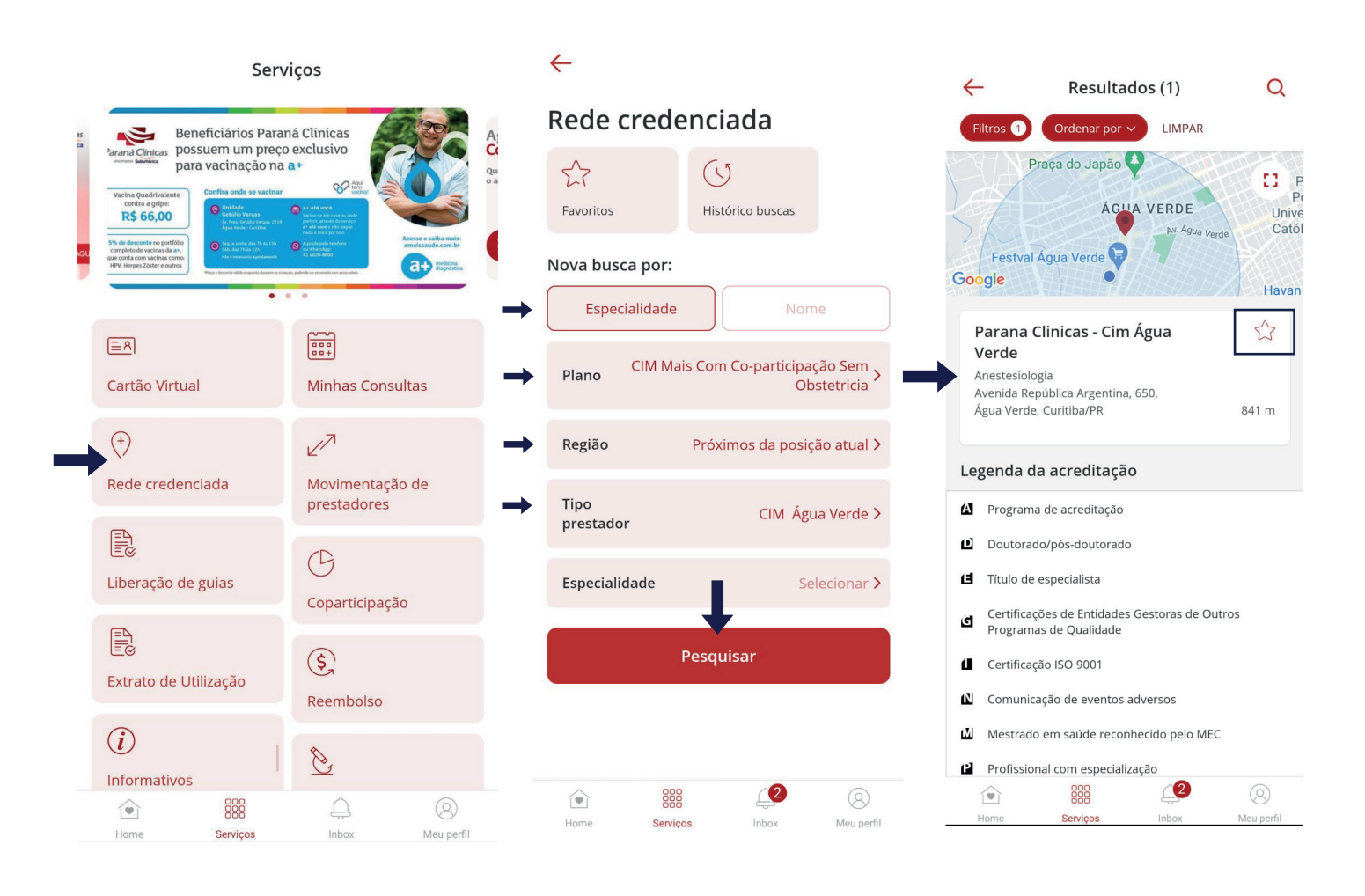

# Agendamento

Esta opção é para agendamento nas unidades próprias - CIMs Paraná Clínicas.

Selecione a opção "Minhas Consultas" e clique em "Nova Consulta" na tela seguinte. Após isso, selecione o tipo de consulta, o beneficiário, confirme seus dados e preencha os filtros necessários (paciente, especialidade, local, etc.).

Selecione as datas disponíveis e o médico desejado, onde aparecerão horários disponíveis para o médico indicado, clique no horário para dar seguimento ao agendamento.

Por fim, é só confirmar e finalizar o agendamento da sua consulta!

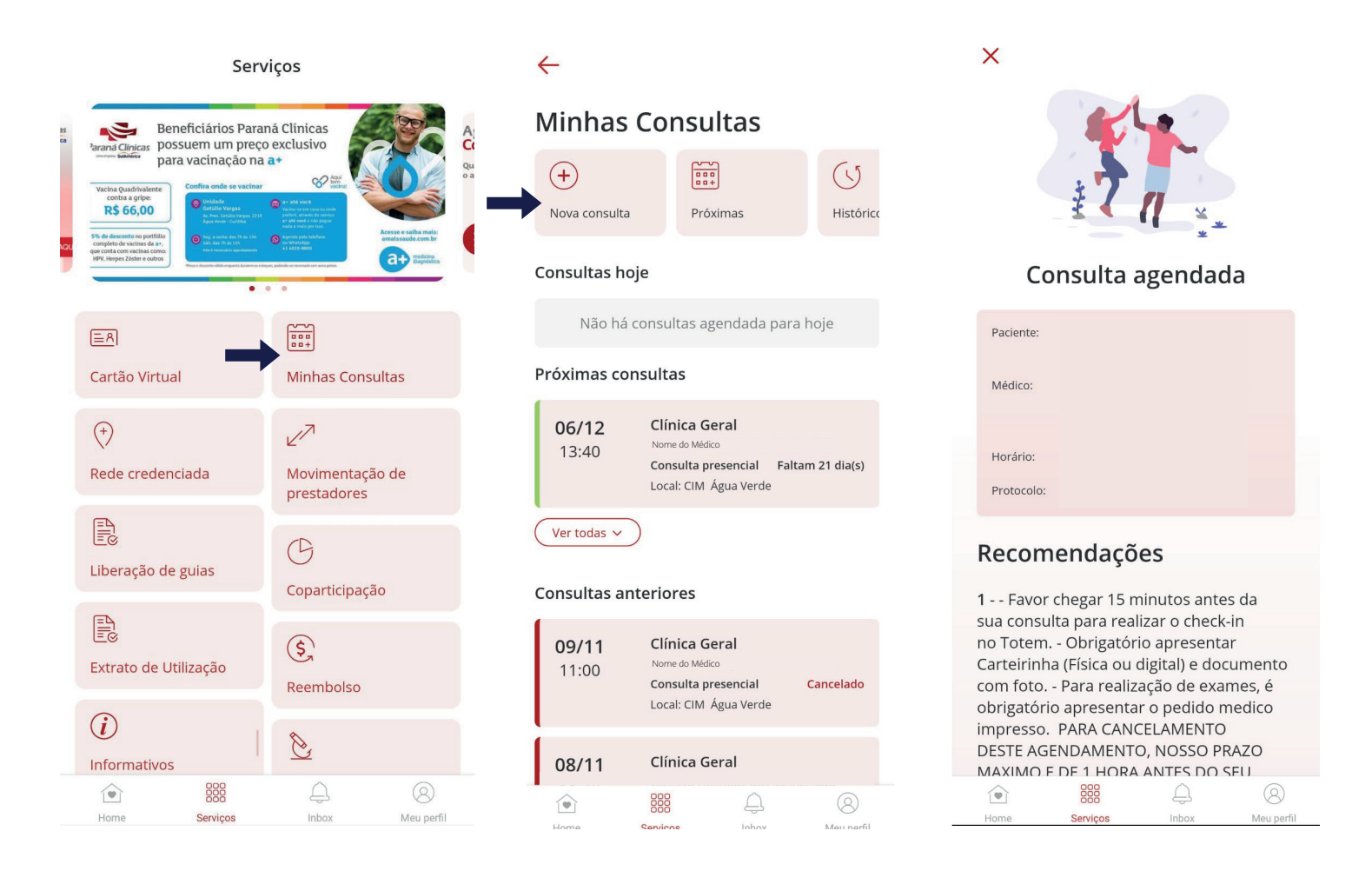

Não esqueça de ler as recomendações logo abaixo da confirmação de agendamento.

#### **Consulte seu Agendamento**

Todos os agendamentos do beneficiário nos Centros Integrados de Medicina da Paraná Clínicas podem ser consultados clicando no botão 'Minhas consultas'. São exibidas as consultas realizadas, canceladas, próximas e as faltas.

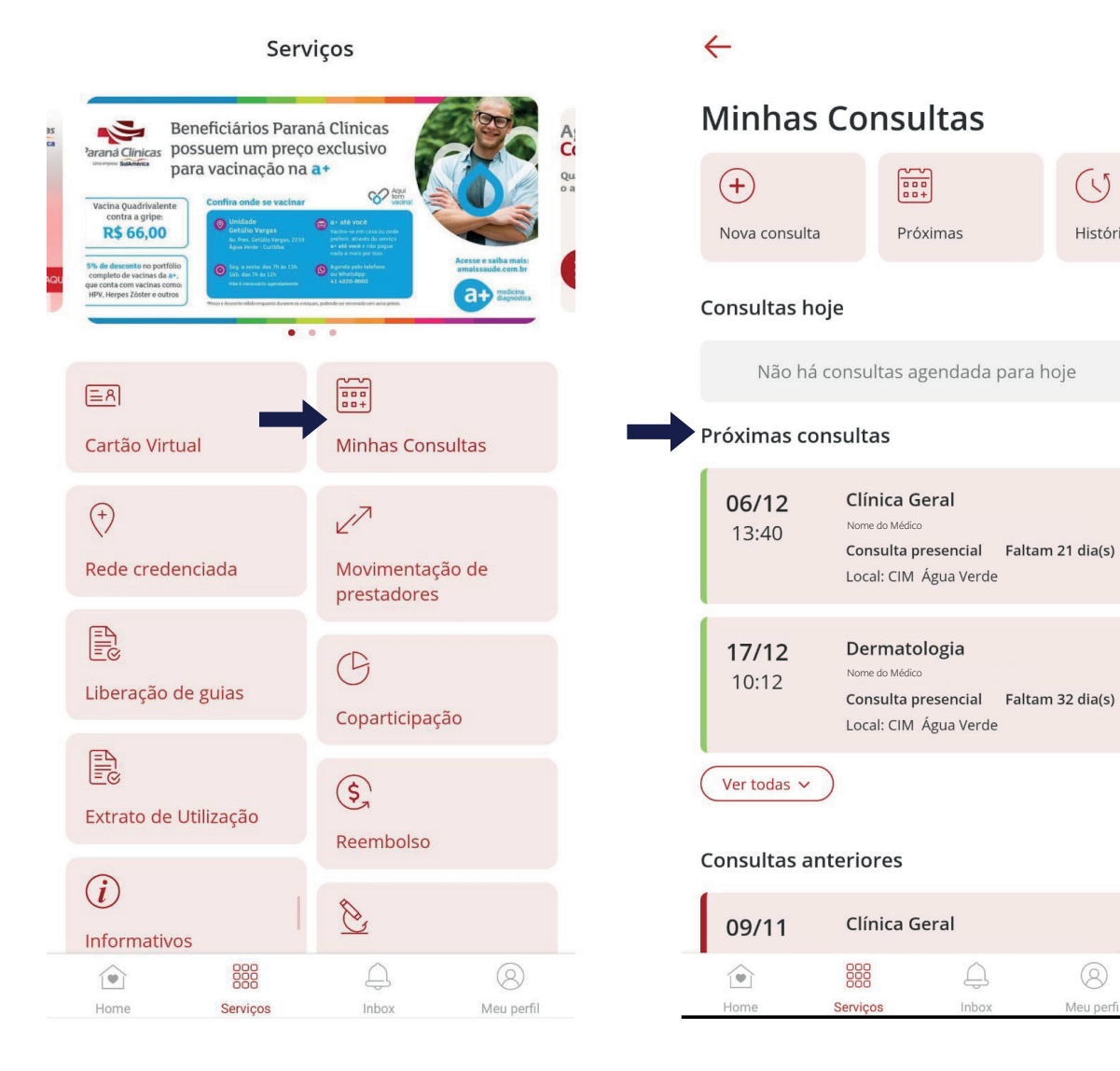

(1)

Histórico

Meu perfil

#### Cancelamento de Consulta

As consultas agendadas podem ser canceladas através da tela 'Minhas Consultas'. É necessário localizar a consulta desejada e clicar em 'Cancelar Consulta'. Neste caso deve-se respeitar o prazo para cancelamento de consultas.

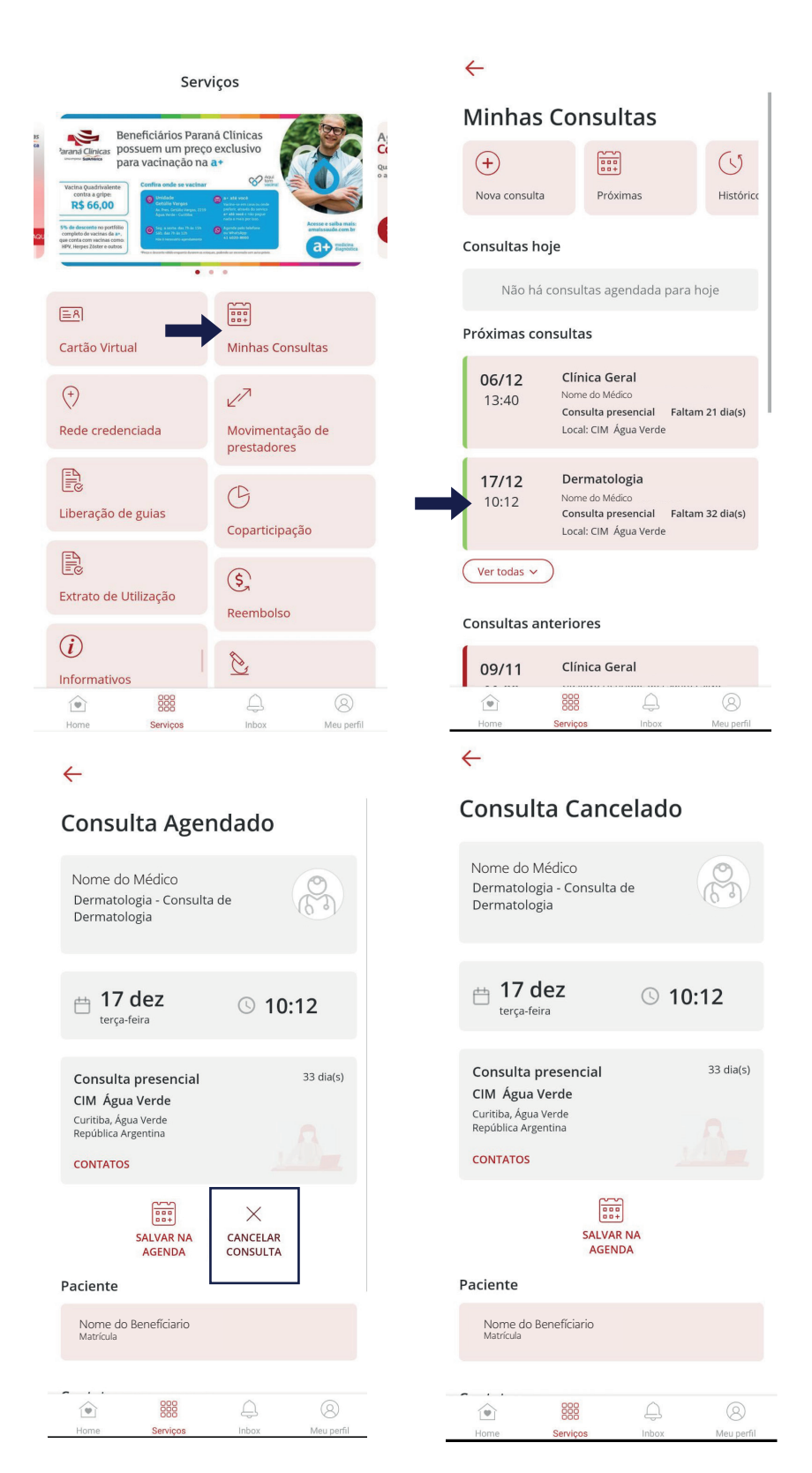

#### 6

# Extrato de Coparticipação

Para visualizar o extrato de coparticipação é necessário selecionar o período desejado através do app.

A cobrança da coparticipação é baseada na tabela de referência da operadora (tabela referencial\*). Os extratos são disponibilizados mensalmente após o pagamento da operadora ao prestador, que pode ocorrer em períodos diferentes da data de atendimento.

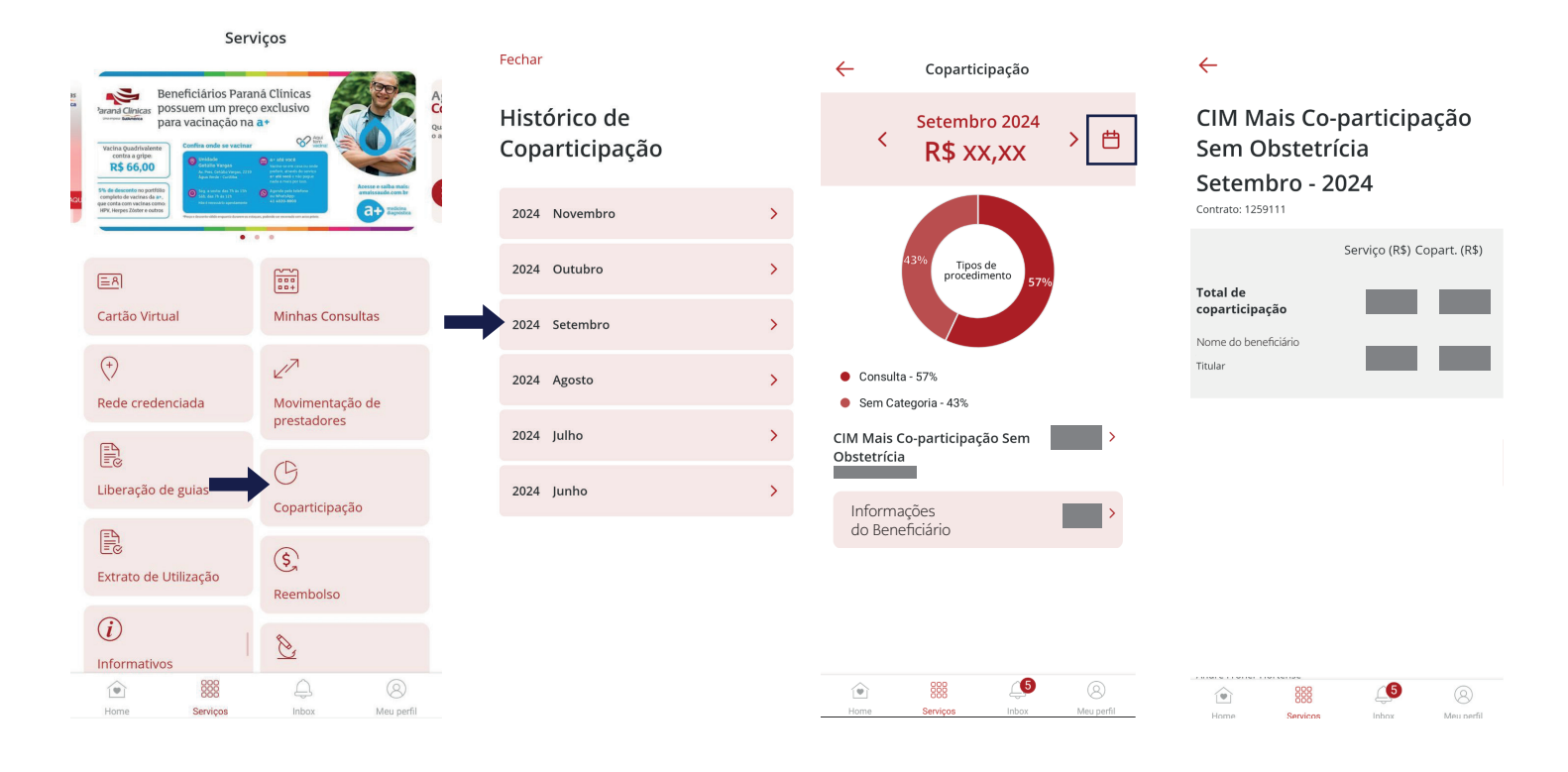

\*Valor do Serviço: Tabela Referencial que está disponível em Revistas e Manuais em nosso aplicativo.

# Extrato de Utilização

Para visualizar o extrato de utilização é necessário selecionar o período desejado. O extrato pode ser visualizado direto no no aplicativo.

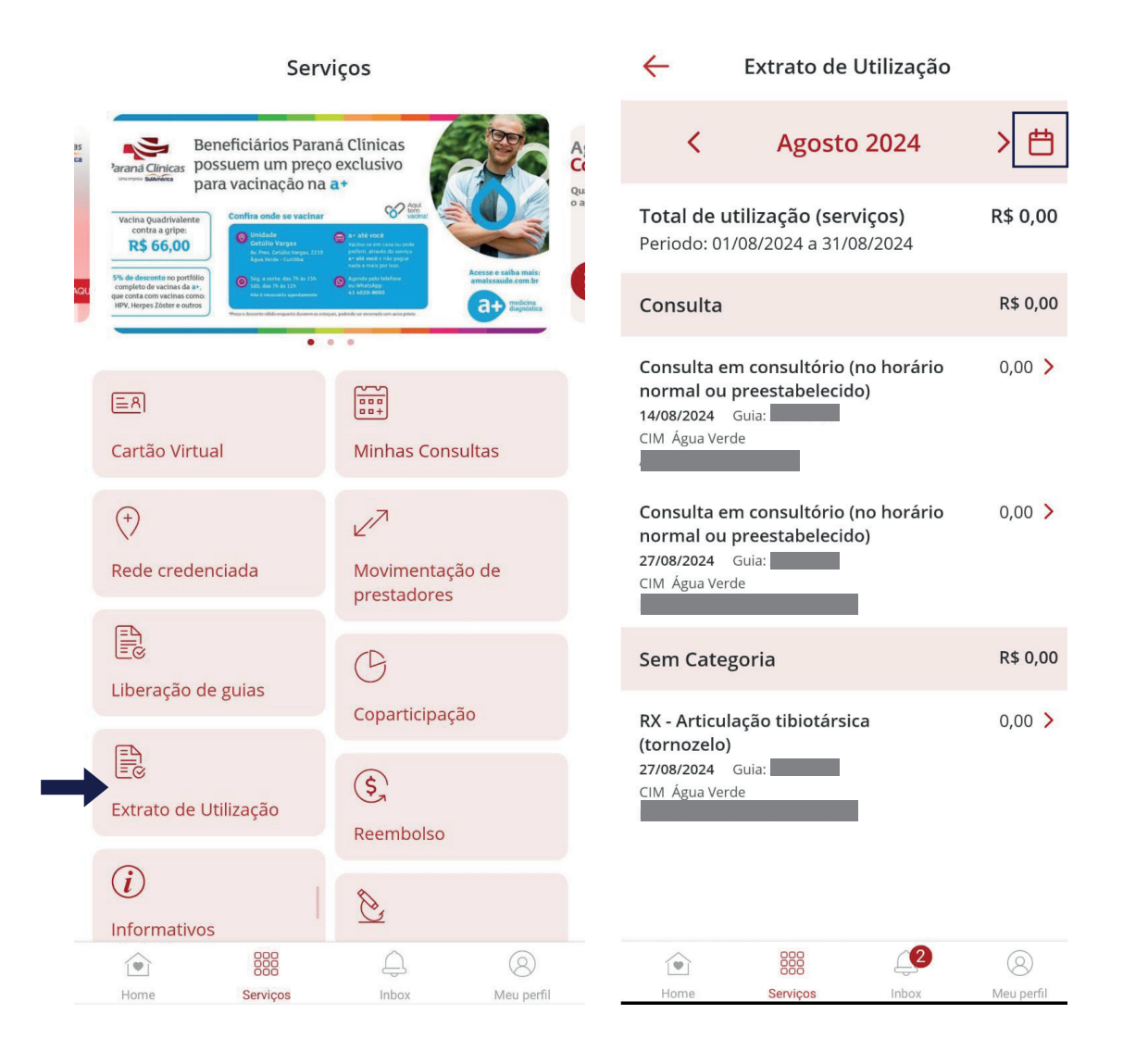

Os extratos são disponibilizados mensalmente após o pagamento da operadora ao prestador, que pode ocorrer em períodos posteriores a data de atendimento.

# Liberação de Guias

Na Liberação de Guias será realizada a liberação das solicitações médicas para consulta ou procedimentos, que precisem de liberação prévia. Para solicitar ou acompanhar as solicitações, você deve clicar em "Liberação de Guias", e seguir os seguintes passos:

1. Solicitar nova liberação, clicar no + e na sequência em Iniciar.

2. Selecione o tipo de procedimento e clique em Continuar.

3. Selecione o beneficiário, preencha os dados, faça o anexo da solicitação médica e clique em "Enviar".

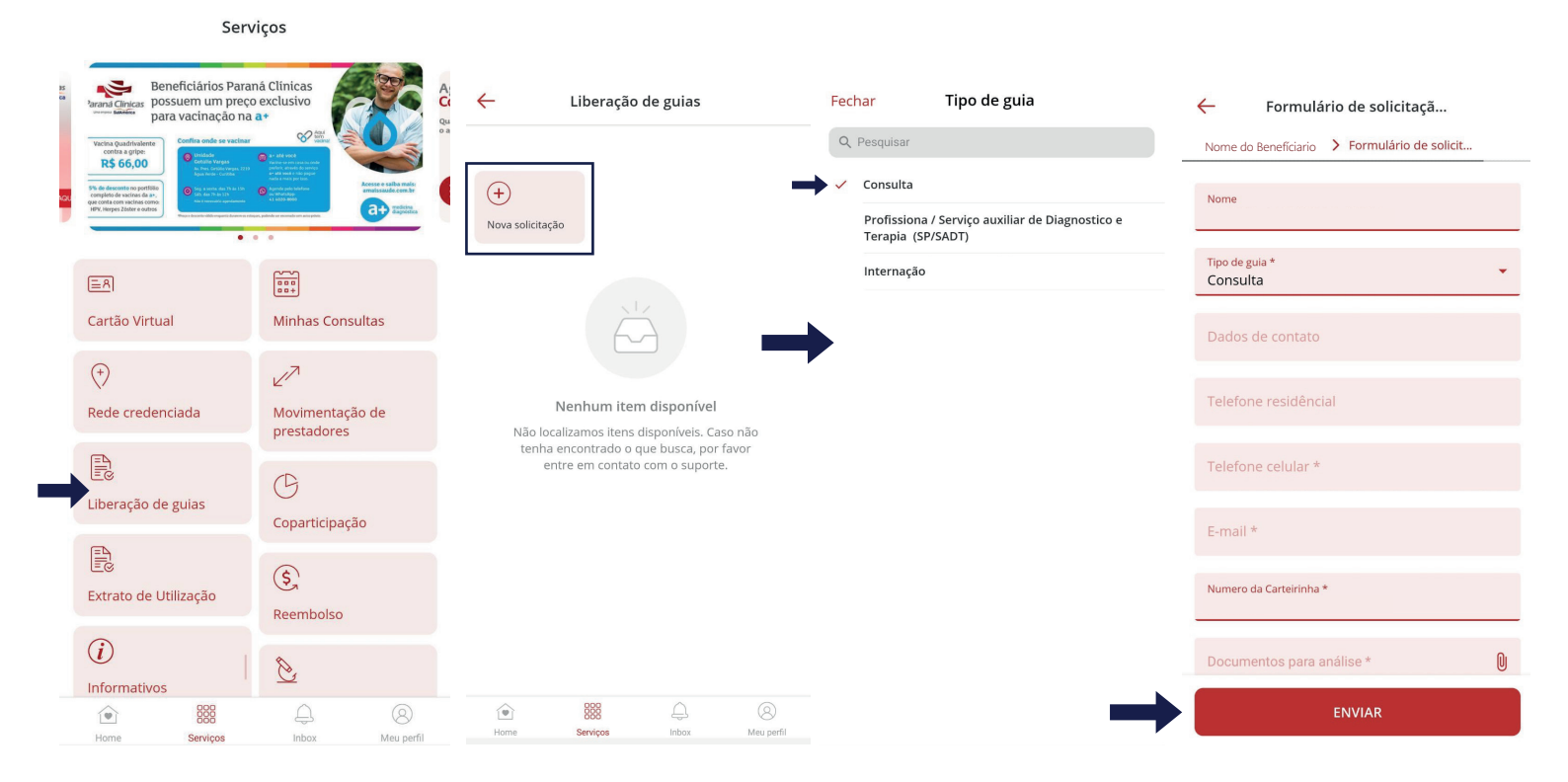

# Funcionalidades de Regulação

1. Identificar a solicitação e status (solicitado, liberado ou recusado). "Solicitado" significa que ainda está em análise.

2. Detalhes do status: "Aprovado" ou "Recusado", fique atento ao campo observação.

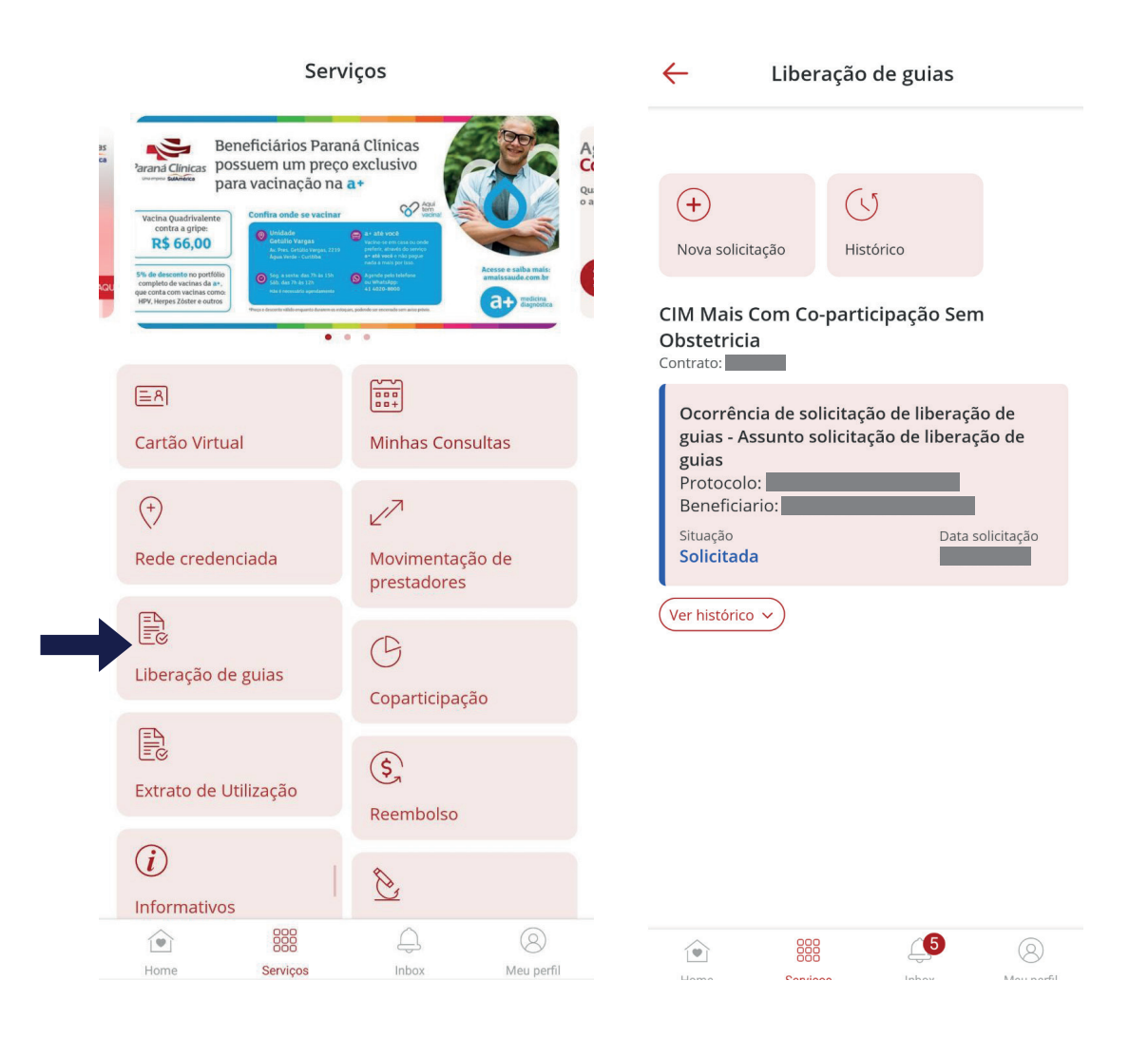

# Atualização Cadastral

Clique no ícone + e em "Iniciar". Após isso, selecione o nome do benefíciário e continue. Atualize os dados, se houver atualização de nome ou endereço, anexe o comprovante.

Conclua, envie a solicitação e clique em "Confirmar". Dessa maneira, o protocolo da solicitação ficará salvo em seu aplicativo.

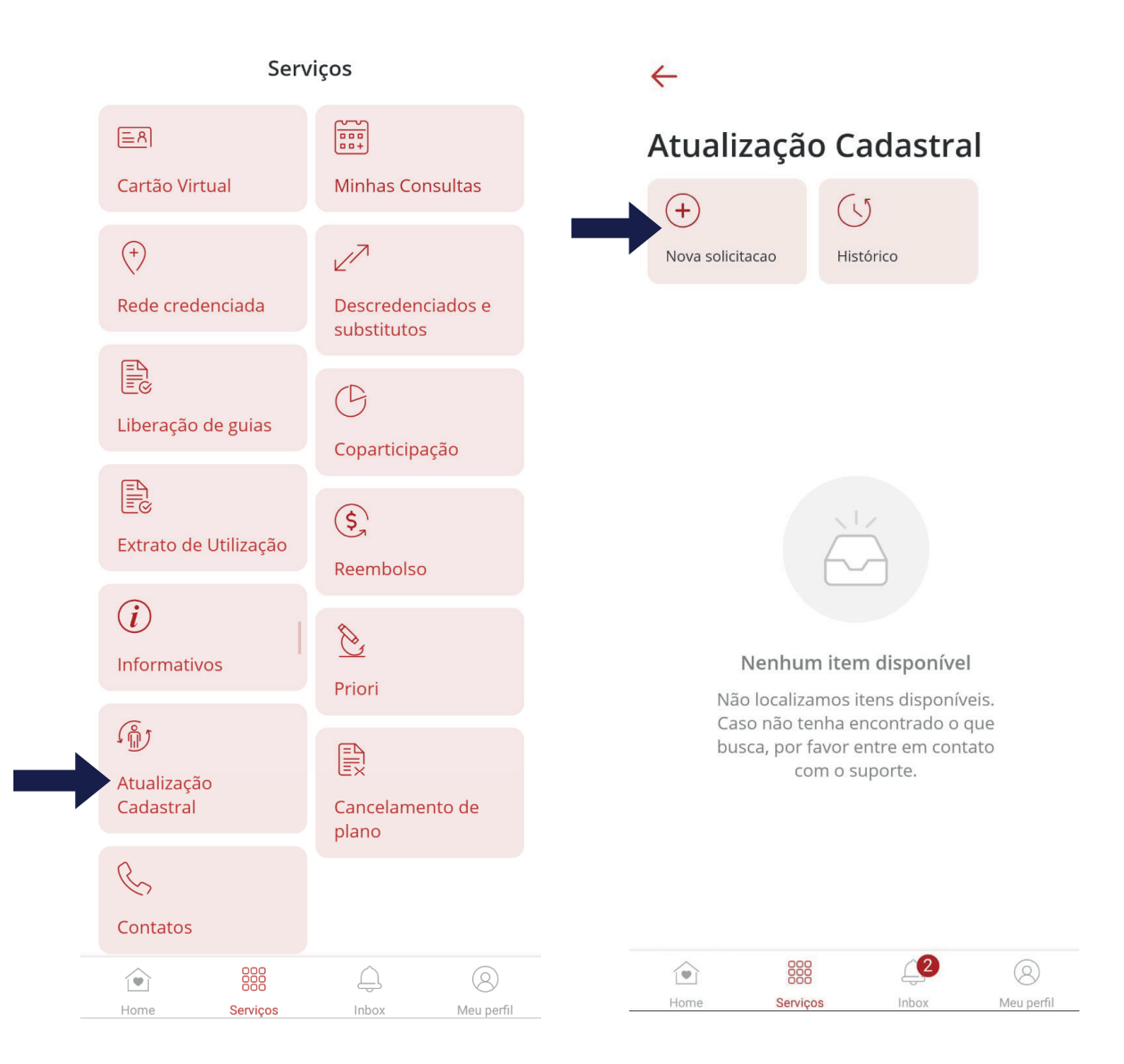

# Contatos

Você pode ter acesso aos contatos para informações gerais, SAC, Teleconsultas, Regulação de Guias, endereços e horário da rede própria nas unidades CIM's.

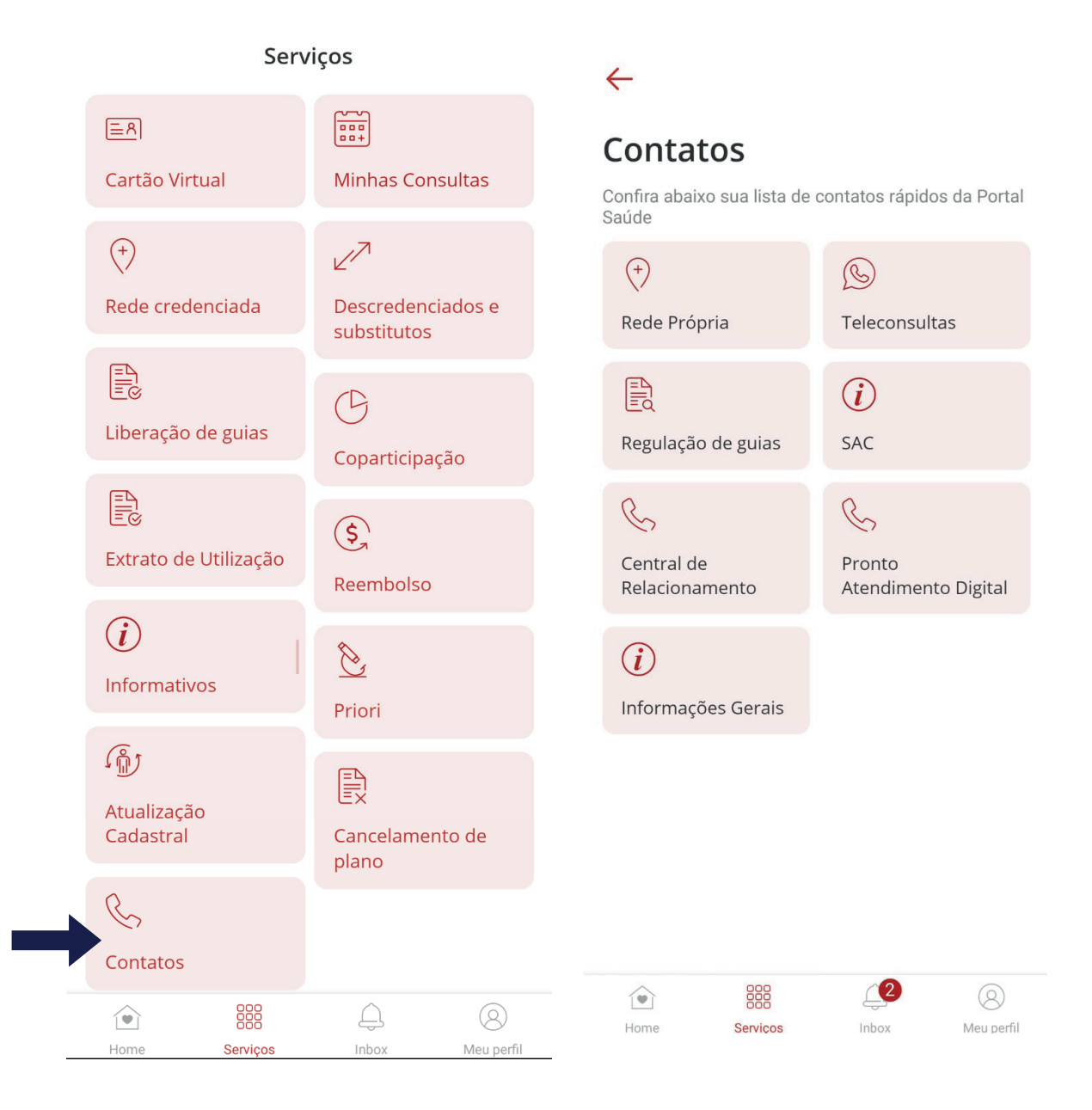

## Reembolso

Verifique se seu plano tem opção de reembolso. Caso esse ícone não apareça no seu aplicativo, o seu plano não possui essa opção.

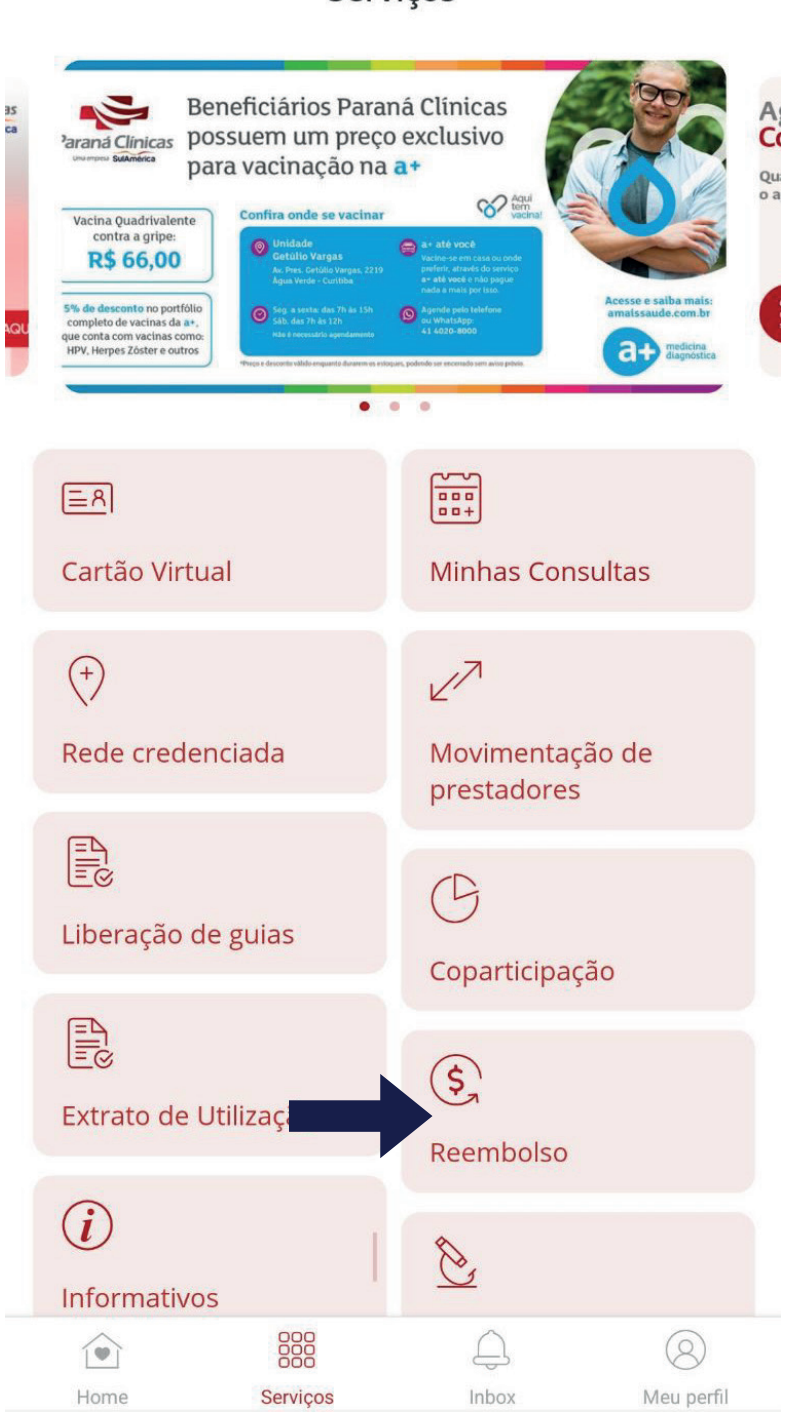

#### Serviços

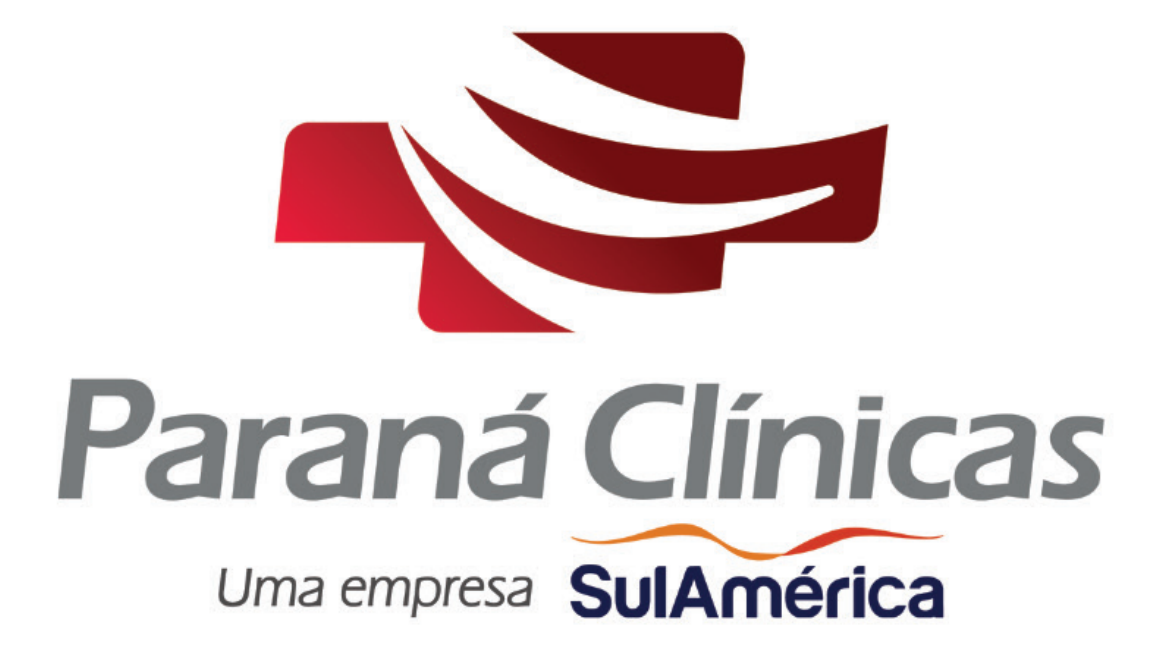

WWW.PARANACLINICAS.COM.BR

in Of

Av. República Argentina, 650 - Água Verde | Curitiba-PR Telefone: (41) 3340 - 3000